# Comment utiliser votre logiciel *S'entraîner au calcul mental* – CP/CE1 ?

### **Configurations minimales requises**

Le logiciel a été développé à partir du logiciel MatchWare Mediator™, **pour PC uniquement**.

<u>PC</u> : Windows XP, Vista et 7, processeur 800 Mhz, lecteur CD-Rom 4x, mémoire 256 Mo, 1 Mo de mémoire disque dur, affichage écran 800 x 600 en milliers de couleurs.

## Lancement de l'application

L'insertion du CD-ROM dans le lecteur du micro-ordinateur est nécessaire à la première utilisation de l'application.

Installer l'application sur votre ordinateur : suivre les instructions.

| Activation de votre application                                                                                                    |      |
|----------------------------------------------------------------------------------------------------|------|
| Bissuppus days Papelication - Calcul Montal -                                                                                                    |      |
| Entrez le numéro de série qui est inscrit à l'intérieur du boltier :                                                                                    |      |
| 1                                                                                                    |      |
| <ol> <li>Si cet ordinateur est connecté à internet, cliquez sur le bouton « Activer ».</li> <li>Sinon, cliquez sur le bouton « Hors-ligne ».</li> </ol> |      |
|                                                                                                    |      |
| Activer Hors-ligne                                                                                                    | 2    |
| Link Data Security - UNI-Cops v1.52 #4622                                                                                                    | RETZ |

Pour activer l'application, entrez le numéro de série qui est inscrit à l'intérieur du boîtier.

*Si votre ordinateur n'est pas connecté à internet*, vous devez utiliser un autre appareil connecté à Internet pour obtenir un code d'activation. Après insertion du CD-Rom et à l'ouverture de celui-ci, cliquez sur le mode « Hors ligne ».

1. Allez sur l'URL www.editions-retz.com/activation/

2. Reportez-y le numéro de série et le code matériel (obtenu sur votre ordinateur en ayant cliqué "hors ligne") :

- numéro de série : XXXXXXXXXXXXXXXXX
- code matériel : XXXX-XXXX
- 3. Vous obtenez votre code d'activation.

4. Reportez ce code d'activation sur le poste sur lequel vous souhaitez installer l'application afin de l'activer.

L'application s'installe sur votre ordinateur.

#### Attention, le nombre d'installations est limité à 15 postes.

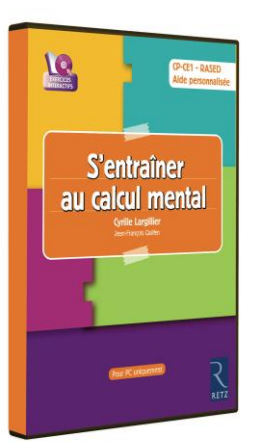

## **Présentation du CD-Rom**

#### Accueil

• À partir de la page d'accueil, vous pouvez accéder aux **différents niveaux de classe** et à **leur menu général**, ainsi qu'aux **réglages du logiciel**.

La croix rouge permet de fermer le logiciel à tout moment.

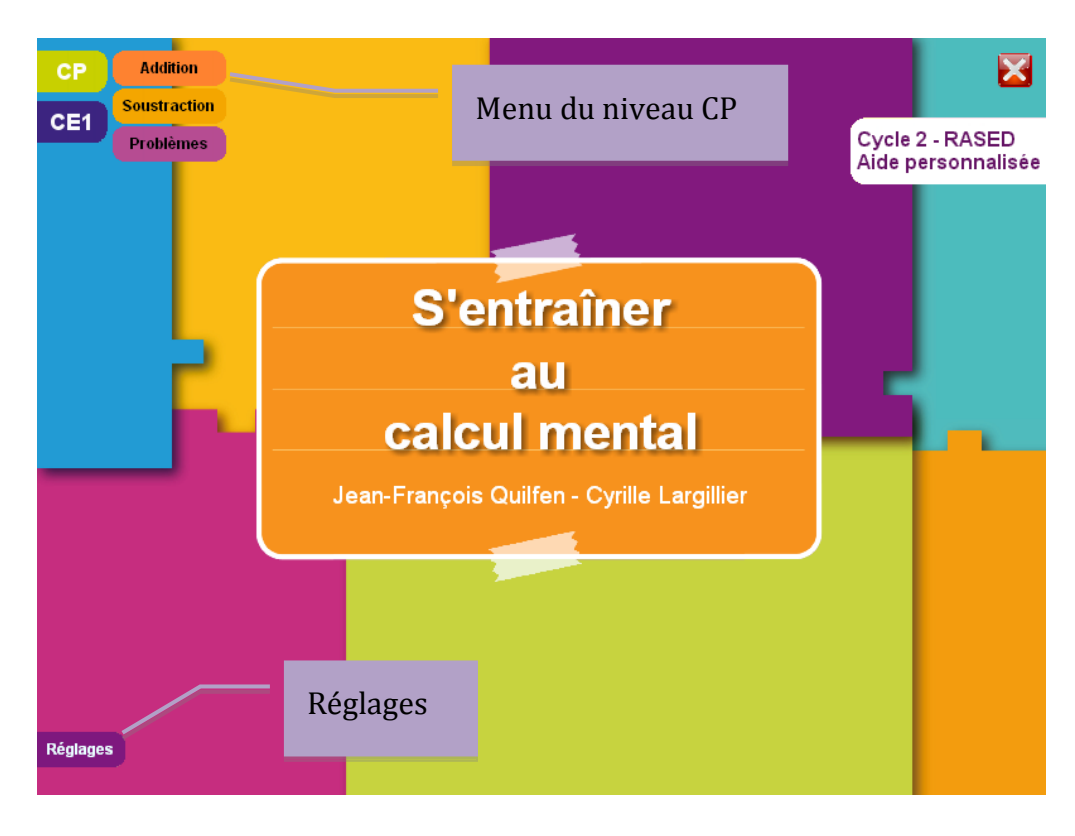

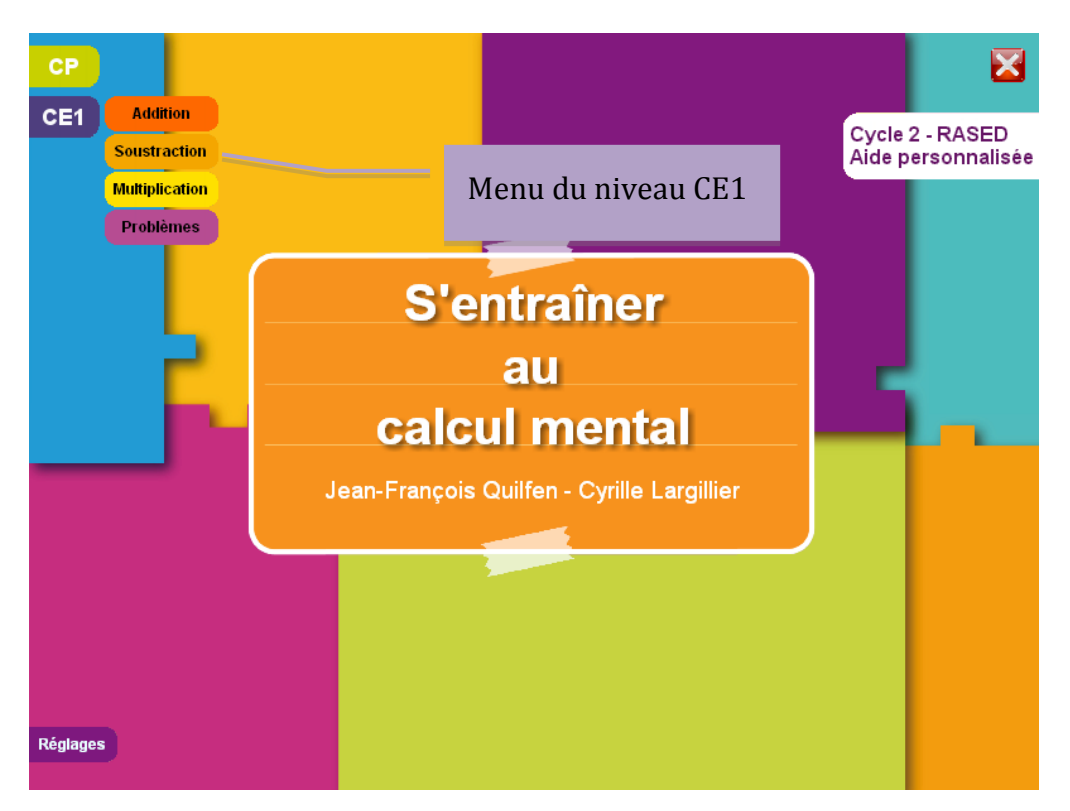

• Les réglages vous permettent de paramétrer le nombre d'items par type d'activités et/ou la durée du chronomètre si nécessaire.

| CP<br>CE1               |                                               | Réglages<br>Options du logici | iel |    |    |    | × |
|-------------------------|-----------------------------------------------|-------------------------------|-----|----|----|----|---|
|                         | Temps de réponse au Calcu                     | l Chrono (en secondes)        | 6   | 12 | 18 | 24 |   |
|                         | Temps d'apparition de l'opér<br>(en secondes) | ation au Calcul Mémoire       | 1   | 3  | 6  | 9  |   |
|                         | Nombre d'opérations dans le                   | es activités de Calcul        | 5   | 10 | 15 | 20 |   |
|                         | Nombre de problèmes propo                     | osés dans une série           | 1   | 3  | 5  | 10 |   |
|                         |                                               |                               |     |    |    |    | / |
| Sauvegarder les options |                                               |                               |     | 3  |    |    |   |

#### Sous-menu

• En cliquant sur « Addition » par exemple, vous accédez aux différents types de compétences correspondantes.

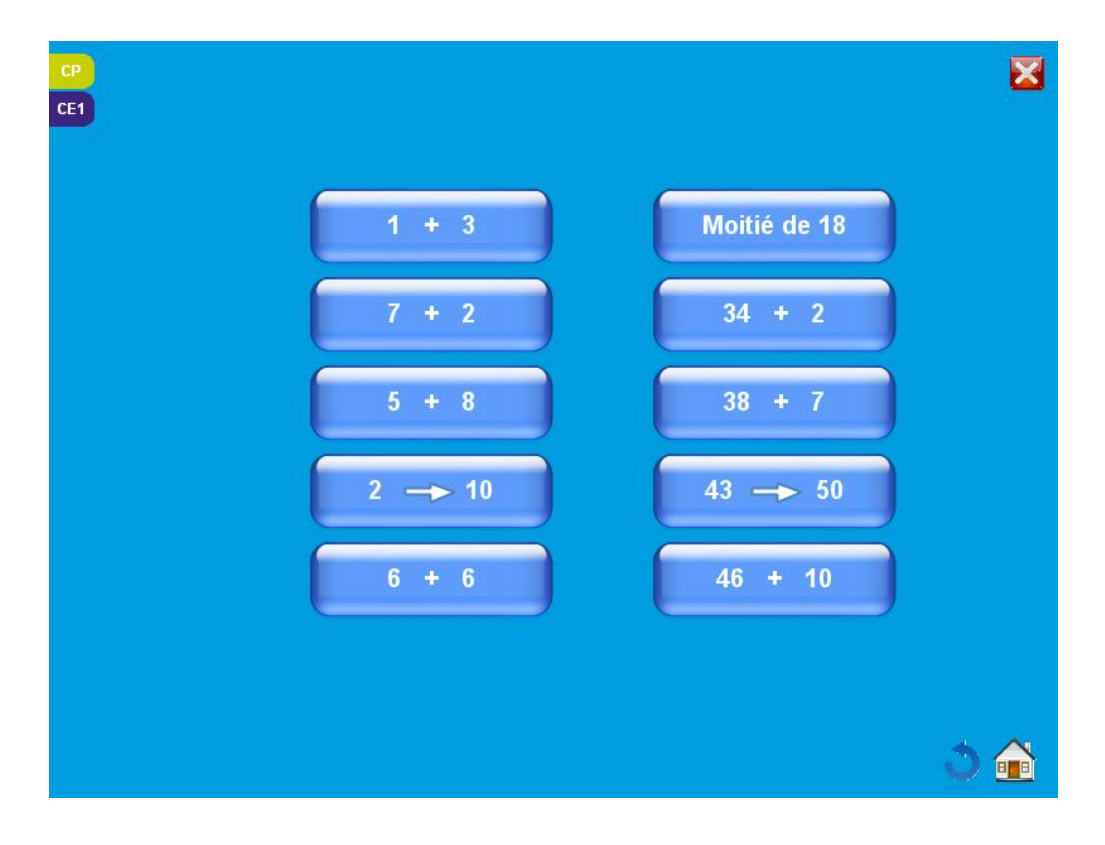

• Les tables de multiplication, au CE1, sont traitées à part.

| СР  |                |                 | ×   |
|-----|----------------|-----------------|-----|
| CE1 | Addition       |                 |     |
|     | Soustraction   | 40 x 40         |     |
|     | Multiplication | 19 X 10         |     |
|     | Problèmes      |                 |     |
|     |                | 7 x 100         |     |
|     |                |                 |     |
|     |                | Table de 2      |     |
|     |                | Table de 2      |     |
|     |                |                 |     |
|     |                | Table de 3      |     |
|     |                |                 |     |
|     |                | Table de 4      |     |
|     |                |                 |     |
|     |                |                 |     |
|     |                | Table de 5      |     |
|     |                |                 |     |
|     |                | Tables de 1 à 5 |     |
|     |                |                 |     |
|     |                |                 | 3 🕋 |
|     |                |                 |     |

### Les différents types d'activités

• Au sein de chaque compétence, une même typologie d'activités est proposée.

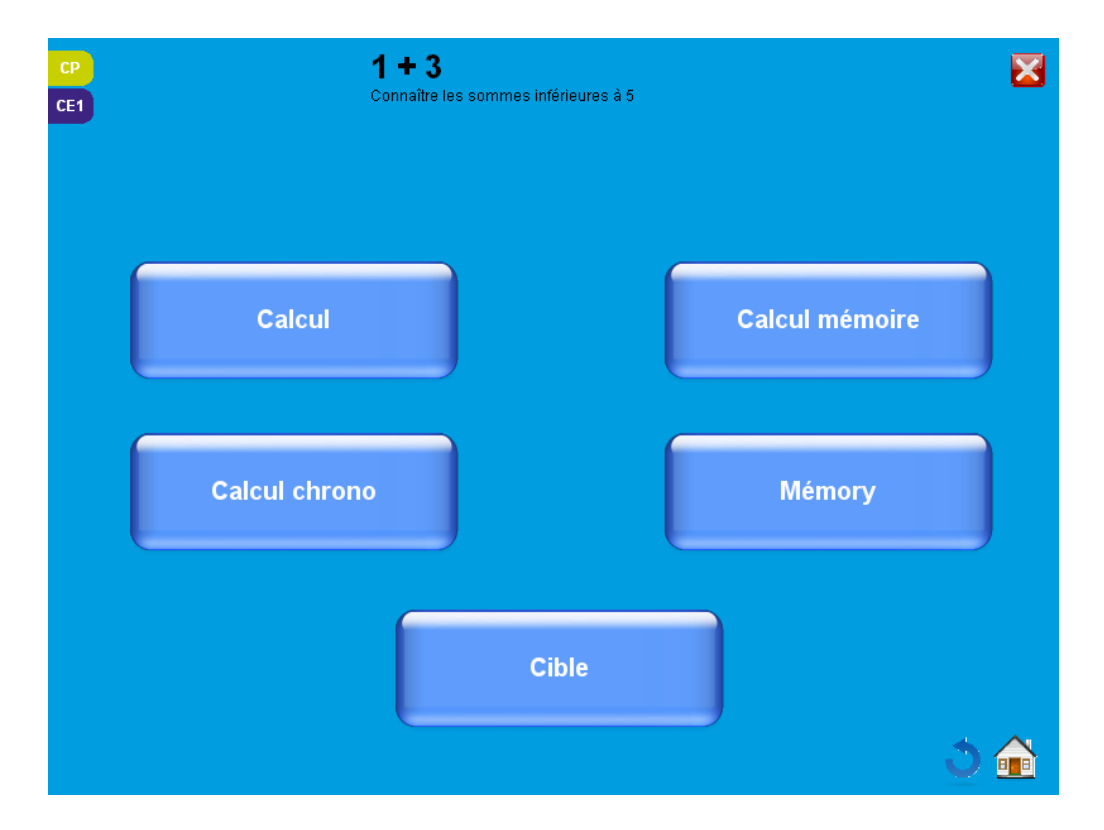

Au sein de ces activités, on peut :

- afficher un « pavé numérique » si l'application est utilisée sur TBI ;
- activer le son pour écouter les consignes (ou problèmes) en cliquant sur le picto « haut parleur » ;
- revenir à la page précédente en cliquant sur la flèche ;
- revenir à l'accueil en cliquant sur le picto « maison ».

• L'activité « Calcul » permet d'effectuer des opérations sans limite de temps.

| CP<br>CE1 | 1 + 3<br>Connaître les sommes inférieures à 5<br>Calcule le résultat de l'opération sans lin | Calcul 🔀<br>nite de temps.   |
|-----------|----------------------------------------------------------------------------------------------|------------------------------|
|           | 3 + 2                                                                                        | Affiche le<br>pavé numérique |
| 0 / 0     | Valider Suivant                                                                              | ۵ 🕯                          |

• L'activité « Calcul chrono » permet d'effectuer des opérations avec limite de temps.

**NB :** Ici, le « pavé numérique » est affiché pour exemple.

| CP<br>CE1 | <b>1 + 3</b><br>Connaître les sommes inférieures à 5<br>Donne la réponse au calcul avant q<br>Tu ne peux pas valider ton résultat | Calcul Chrono                                  |   |
|-----------|----------------------------------------------------------------------------------------------------|------------------------------------------------|---|
|           | +                                                                                                    | 0<br>1<br>2<br>3<br>4<br>5<br>6<br>7<br>8<br>9 |   |
| 0 / 0     | Valider Commencer                                                                                                    | ڭ ئ                                            | ľ |

• L'activité « Calcul mémoire » permet de mémoriser des opérations dans une limite de temps et de donner les résultats après affichage des opérations seulement.

| CP<br>CE1 | <b>1 + 3</b><br>Connaître les sommes inférieures à 5<br>Mémorise le résultat du calcul avant qu'il ne s'efface. Tu ne<br>peux pas saisir ta réponse tant que le calcul est visible. |           |   | Iémoire 🔀<br>face. Tu ne 🃣 |
|-----------|----------------------------------------------------------------------------------------------------|-----------|---|----------------------------|
|           | 4                                                                                                    | +         | 1 |                            |
| 0 / 0     | Valid                                                                                                    | er Suivan | 6 | ۵ ۵                        |

• L'activité « Mémory » permet d'associer des opérations à leurs résultats. Le temps ainsi que le nombre d'erreurs sont indiqués à la fin.

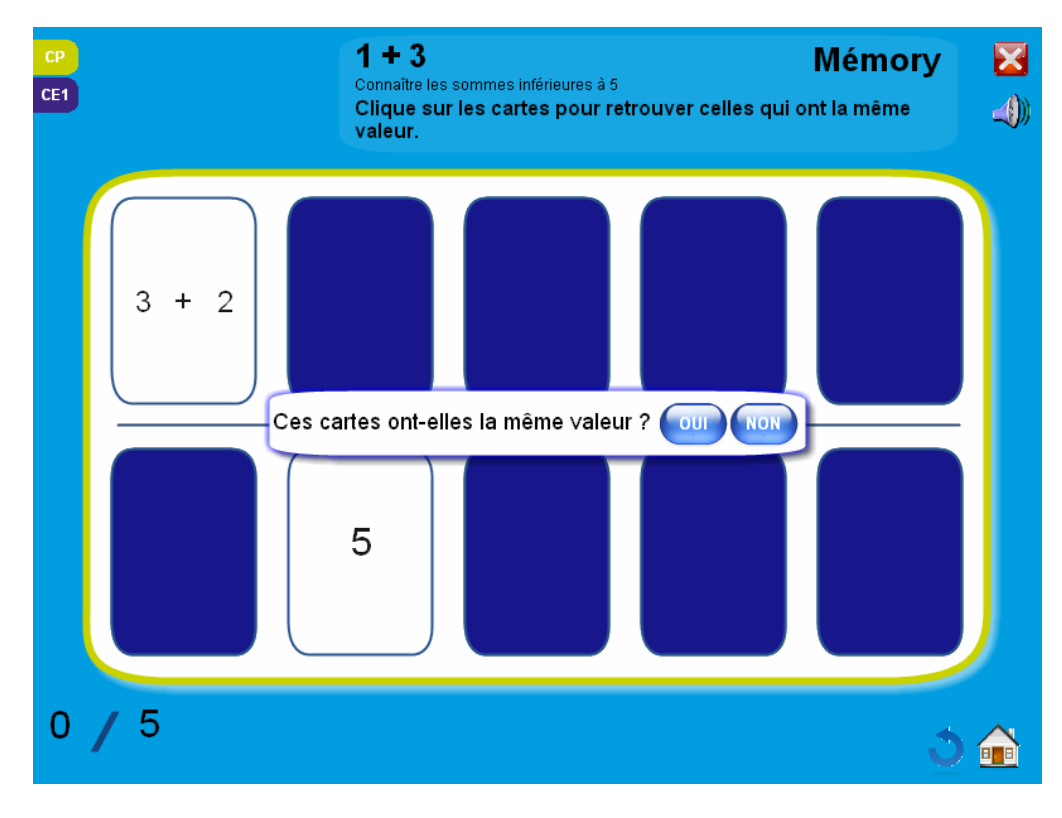

• L'activité « Cible » permet de décomposer des opérations et d'en donner le résultat (sans limite de temps).

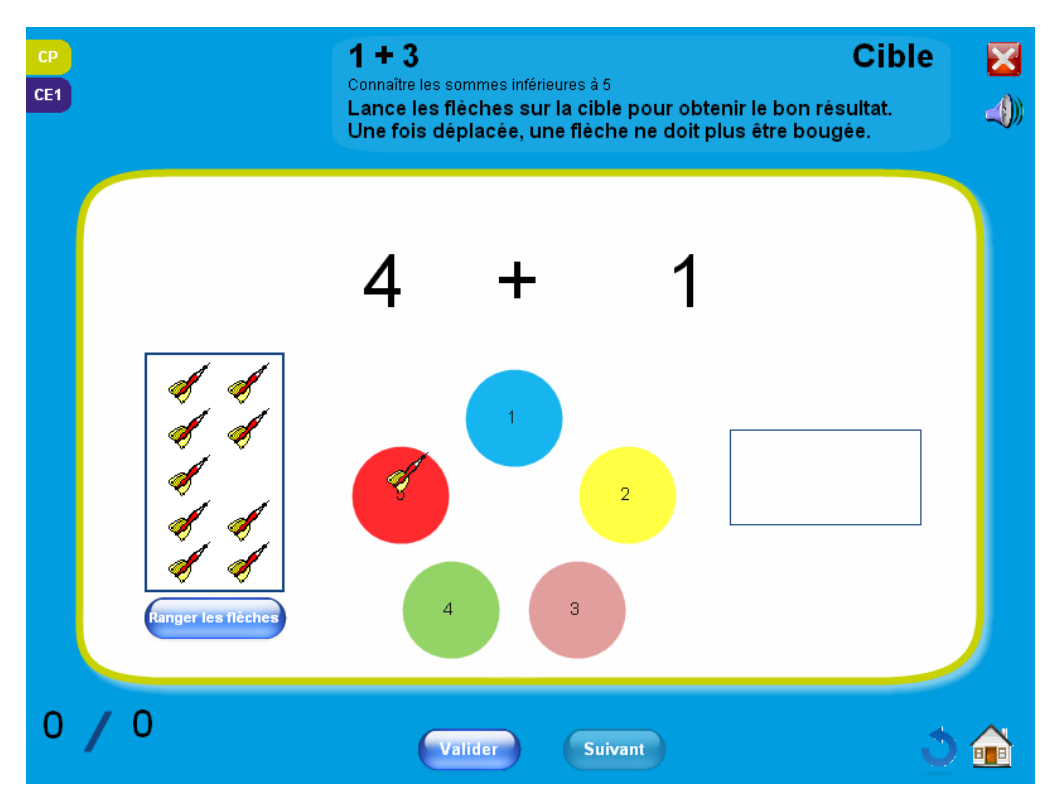

• L'activité « Problèmes » permet de résoudre des problèmes arithmétiques simples.

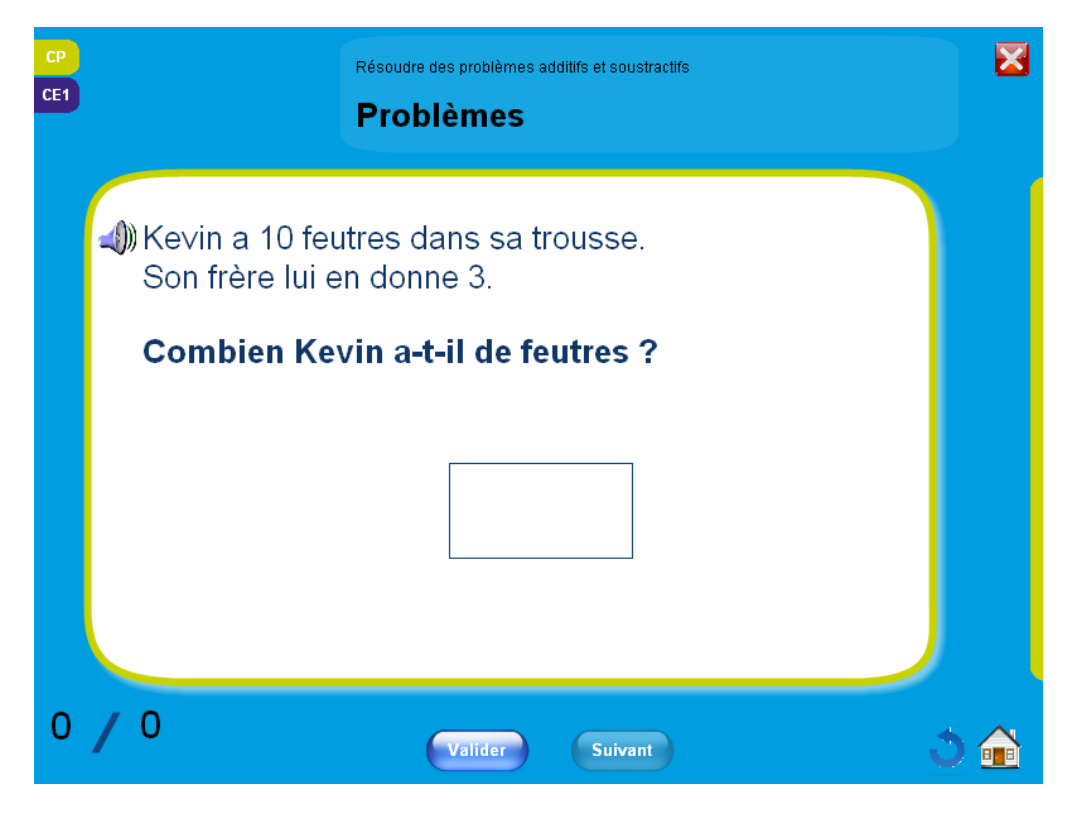